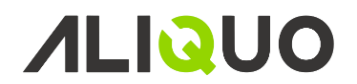

## CONFIGURACIÓN

Mediante la opción de **Configuración** se accede a la pantalla *Configuración de Aliquo TPV* en la cual, se configuran los parámetros impresión, seguridad, visualización, cajón, visor, balanza y comunicaciones.

Además mediante el botón *Generar esquemas* se pueden generar los esquemas de datos necesarios para el diseño de los formularios.

A continuación se explicarán las todas las opciones de configuración dispuestas en las diferentes pestañas.

### **General**

| Configuración de Aliquo TPV                 |                                                                                                    |         |         |       |               |                |  |  |  |  |  |
|---------------------------------------------|----------------------------------------------------------------------------------------------------|---------|---------|-------|---------------|----------------|--|--|--|--|--|
| General                                     | Impresión                                                                                                    | Cajón   | Báscula | Visor | Visualización | Comunicaciones |  |  |  |  |  |
| Ventas<br>Cobrar automáticamente al contado |                                                                                                    |         |         |       |               |                |  |  |  |  |  |
| Seguri<br>Ma                                | Seguridad<br>Mantener activos los usuarios identificados                                                                                                    |         |         |       |               |                |  |  |  |  |  |
| Másca                                       | Máscaras de códigos de barras variables       Carácteres de máscara         09       Digitos fijos       X       Sin uso         A       Artículo       P       PVP.         C       Cantidad/Peso       Ejemplo de máscara:       2AAAAAPPPPPPX |         |         |       |               |                |  |  |  |  |  |
|                                             |                                                                                                    |         |         |       |               |                |  |  |  |  |  |
|                                             | Genera                                                                                                    | r<br>as |         |       |               |                |  |  |  |  |  |

- Cobrar automáticamente al contado: permite definir si se crea automáticamente un pago al contado por el importe total del ticket.
- Mantener activos los usuarios identificados, es una opción de seguridad que permite las siguientes opciones:
  - Si se encuentra activada esta opción, una vez identificado el usuario se podrá utilizar el mismo, sin necesidad de incluir la contraseña, lo que permite un cambio ágil entre usuarios.
  - Si se encuentra desactivada esta opción, siempre que se cambie de usuario será necesario incluir la contraseña aunque dicho usuario se haya identificado con anterioridad.
- Máscara de códigos de barras variables: permite definir dos máscaras o formatos de lectura. Por ejemplo: si
  definimos la siguiente máscara: 2AAAAAACCCCCX, nos indicaría que el código de barras empezará con un
  dos, seguido de 6 dígitos que identificaran el código del artículo, 5 dígitos para la cantidad (una parte entera
  y otra decimal, que dependerá de los decimales definidos en el parámetro que configura los decimales de
  las cantidades para la venta) y por último el valor para el dígito de control.

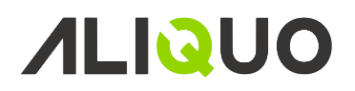

### <u>Impresión</u>

| Configuración de Aliquo TPV |               |         |                               |          |                  |                |  |  |  |
|-----------------------------|---------------|---------|-------------------------------|----------|------------------|----------------|--|--|--|
| General                     | Impresión     | Cajón   | Báscula                       | Visor    | Visualización    | Comunicaciones |  |  |  |
| Impres                      | ora:          | [       | Microsoft XPS Document Writer |          |                  |                |  |  |  |
| Copia                       | s de impresió | n de –  |                               |          |                  |                |  |  |  |
| Notas                       |               |         | 1                             | Movimie  | entos de entrada | 10             |  |  |  |
| Pe                          | didos         |         | 1                             | Movimie  | entos de salida  | 1              |  |  |  |
| Fac                         | cturas        |         | 1                             | Consulta | as de caja       | 1              |  |  |  |
|                             |               |         |                               |          |                  |                |  |  |  |
|                             |               |         |                               |          |                  |                |  |  |  |
|                             |               |         |                               |          |                  |                |  |  |  |
|                             |               |         |                               |          |                  |                |  |  |  |
|                             |               |         |                               |          |                  |                |  |  |  |
|                             |               |         |                               |          |                  |                |  |  |  |
|                             |               |         |                               |          |                  |                |  |  |  |
|                             |               |         |                               |          |                  |                |  |  |  |
|                             | Genera        | r<br>as |                               |          |                  |                |  |  |  |

• Impresión: seleccionar la impresora por defecto, además en la configuración de la impresión se permite configurar el número de copias por defecto de cada tipo de documento.

#### <u>Cajón</u>

| Configuración de Aliquo TPV  |                                                                          |            |         |       |               |                |  |  |  |  |
|------------------------------|--------------------------------------------------------------------------|------------|---------|-------|---------------|----------------|--|--|--|--|
| General                      | Impresión                                                                | Cajón      | Báscula | Visor | Visualización | Comunicaciones |  |  |  |  |
| Sentenc<br>Puerto<br>Cajón c | Sentencia del cajón:<br>Puerto del cajón:<br>Cajón conectado a impresora |            |         |       |               |                |  |  |  |  |
| Ver bot                      | ón de apertu                                                             | ra de cajó | ón 💽    |       |               |                |  |  |  |  |
| Teclas d                     | le apertura:                                                             |            |         |       | *             |                |  |  |  |  |
|                              |                                                                          |            |         |       |               |                |  |  |  |  |
|                              |                                                                          |            |         |       |               |                |  |  |  |  |
|                              |                                                                          |            |         |       |               |                |  |  |  |  |
|                              |                                                                          |            |         |       |               |                |  |  |  |  |
|                              |                                                                          |            |         |       |               |                |  |  |  |  |
|                              |                                                                          |            |         |       |               |                |  |  |  |  |
|                              | Genera                                                                   | r<br>as    |         |       |               |                |  |  |  |  |

- Sentencia del cajón: sentencia\* utilizada para la apertura del cajón.
- Puerto del cajón: debe indicarse el puerto donde se encuentra conectado el cajón.
- Cajón conectado a impresora: debe indicarse si el cajón se encuentra conectado a la impresora.

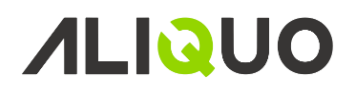

En la configuración del *Cajón* se permite configurar si se desea ver en la pantalla de ventas un botón de apertura del cajón, además se permite establecer una combinación de teclas para la apertura del cajón.

\*sentencia: representación de la sentencia utilizada para la comunicación, además se pueden indicar secuencias de escape incluyendo la expresión CHR (xxx).

#### <u>Báscula</u>

| Configuración de Aliquo TPV                                    |                                                                                         |                                |                                              |           |                             |                |  |  |  |
|----------------------------------------------------------------|-----------------------------------------------------------------------------------------|--------------------------------|----------------------------------------------|-----------|-----------------------------|----------------|--|--|--|
| General                                                        | Impresión                                                                               | Cajón                          | Báscula                                      | Visor     | Visualización               | Comunicaciones |  |  |  |
| Sentend<br>Puerto<br>Velocid<br>Bit de p<br>Valor d<br>Bits de | cia de la básc<br>de la báscula<br>ad de baudio<br>varidad:<br>e bits de dato<br>parada | ula: [<br>: [<br>s: [<br>ps: [ | <br>9600<br>No se produ<br>8<br>Ningún bit d | ce compro | obación de paridad<br>None) | (None)         |  |  |  |
|                                                                |                                                                                         |                                |                                              |           |                             |                |  |  |  |
|                                                                | Genera                                                                                  | ir<br>as                       |                                              |           |                             |                |  |  |  |

- Sentencia de la báscula: sentencia\* utilizada para la captura de información de la báscula, en caso de omisión se utilizará la sentencia establecida por defecto.
- Puerto báscula: debe indicarse el puerto donde se encuentra conectada la báscula.

Además se permite establecer los parámetros necesarios para la comunicación con la báscula como velocidad de baudios, bit de paridad, valor de bits de datos y bits de parada.

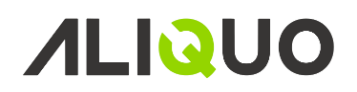

### <u>Visor</u>

|                                                                               | Configuración de Aliquo TPV                                                                      |                  |                                                |            |                    |           |       |  |  |  |  |
|-------------------------------------------------------------------------------|--------------------------------------------------------------------------------------------------|------------------|------------------------------------------------|------------|--------------------|-----------|-------|--|--|--|--|
| General                                                                       | Impresión                                                                                        | Cajón            | Báscula                                        | Visor      | Visualización      | Comunicac | iones |  |  |  |  |
| Tamaño<br>Texto el<br>Puerto<br>Velocida<br>Bit de p<br>Valor da<br>Bits de j | línea de viso<br>n el visor:<br>de visor:<br>ad de baudio<br>aridad:<br>e bits de dato<br>parada | Dr:<br>S:<br>DS: | 20<br>9600<br>No se produ<br>8<br>Ningún bit o | ice compro | )bación de paridad | (None) v  |       |  |  |  |  |
|                                                                               | Genera                                                                                           | r<br>as          |                                                |            |                    | V         |       |  |  |  |  |

- Tamaño línea de visor: indica el tamaño de caracteres máximo de la línea del visor.
- Texto en el visor: permite configurar el texto por defecto del visor.
- Puerto del visor: debe indicarse el puerto donde se encuentra conectado el visor.

Además se permite establecer los parámetros necesarios para la comunicación con el visor como velocidad de baudios, bit de paridad, valor de bits de datos y bits de parada.

### <u>Visualización</u>

|         | Configuración de Aliquo TPV                                                                                                 |            |             |                          |                    |                |  |  |  |  |  |
|---------|----------------------------------------------------------------------------------------------------|------------|-------------|--------------------------|--------------------|----------------|--|--|--|--|--|
| General | Impresión                                                                                                    | Cajón      | Báscula     | Visor                    | Visualización      | Comunicaciones |  |  |  |  |  |
| Boton   | Botones de familias, subfamilias y artículos                                                                                |            |             |                          |                    |                |  |  |  |  |  |
| Vei     | Ver botones de selección 🗹                                                                                                  |            |             |                          |                    |                |  |  |  |  |  |
| Est     | ilo de los bot                                                                                                    | ones:      | Imáge       | nes con te               | xto y fondo blanco | <b>~</b>       |  |  |  |  |  |
| Orden   | Orden de visualización de artículos         Nº Orden - Ascendente         Nº Orden - Ascendente         Nombre - Ascendente |            |             |                          |                    |                |  |  |  |  |  |
| Orden   | de visualizad                                                                                                    | ión de fai | milias y su | bfamilias                |                    |                |  |  |  |  |  |
| ۱ ۱     | № Orden - As                                                                                                    | cendente   | (           | ○ Nº Orden - Descendente |                    |                |  |  |  |  |  |
| 0 1     | Nombre - Asc                                                                                                    | endente    | (           | ○ Nombre - Descendente   |                    |                |  |  |  |  |  |
|         | Genera<br>esquema                                                                                                    | r<br>as    |             |                          |                    |                |  |  |  |  |  |

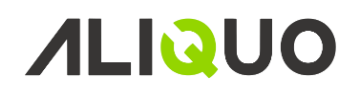

- Ver botones de familias, subfamilias y artículos: mediante esta opción se permite configurar la pantalla de ventas mostrando u ocultando la pestaña de *Artículos* con los botones de familias, subfamilias y artículos.
- Estilo de los botones: permite establecer el estilo de los botones de familias, subfamilias y artículos pudiendo mostrar en los botones imágenes y textos.
- Orden de visualización de artículos: determina el orden de los botones de selección pudiendo ordenarse según el número de orden indicado en Aliquo u ordenándose alfabéticamente por el nombre del artículo.
- Orden de visualización de familias y subfamilias: determina el orden de los botones de selección pudiendo ordenarse según el número orden indicado en Aliquo u ordenándose alfabéticamente por el nombre.

## **Comunicaciones**

|                                                                                                    | Configuración de Aliquo TPV |          |                                   |       |               |                |  |  |  |  |  |
|----------------------------------------------------------------------------------------------------|-----------------------------|----------|-----------------------------------|-------|---------------|----------------|--|--|--|--|--|
| General                                                                                                    | Impresión                   | Cajón    | Báscula                           | Visor | Visualización | Comunicaciones |  |  |  |  |  |
| Conexión de la base de datos                                                                                                    |                             |          |                                   |       |               |                |  |  |  |  |  |
| Ser                                                                                                    | vidor:                      | (lo      | caldb)\MSS                        |       |               |                |  |  |  |  |  |
| ปรเ                                                                                                    | iario:                      |          |                                   |       |               |                |  |  |  |  |  |
| Con                                                                                                    | ntraseña:                   |          |                                   |       |               |                |  |  |  |  |  |
| Bas                                                                                                    | se de datos:                | Em       | p0001TPV                          |       |               | ~              |  |  |  |  |  |
| Conex                                                                                                    | ión con el sei              | vidor de | Aliquo                            |       |               |                |  |  |  |  |  |
| UR                                                                                                    | L servicio we               | b: htt   | http://192.168.1.238/aliquoserver |       |               |                |  |  |  |  |  |
| ปรเ                                                                                                    | iario:                      | tpv      | tpv                               |       |               |                |  |  |  |  |  |
| Con                                                                                                    | ntraseña:                   | ***      | ******                            |       |               |                |  |  |  |  |  |
| Em                                                                                                    | presa:                      | Em       | ipresa de Tl                      | ~     |               |                |  |  |  |  |  |
| Ter                                                                                                    | minal:                      | Ter      | rminal Olga                       | ~     |               |                |  |  |  |  |  |
| Frecuencia servicio (min.):       5       (Frecuencia del envío de información al servidor)         Puerto comunicaciones:       (Exclusivo para las comunicaciones entre terminales) |                             |          |                                   |       |               |                |  |  |  |  |  |
|                                                                                                    | Generar<br>esquemas         |          |                                   |       |               |                |  |  |  |  |  |

Conexión de la base de datos

- Servidor: nombre del servidor SQL de la base de datos, en la lista se ofrecen los servidores encontrados, en caso de no encontrar ninguno sólo se debe incluir el nombre del servidor SQL.
- Usuario: nombre de usuario de acceso a la base de datos.
- Contraseña: clave de acceso a la base de datos.
- Nombre base datos: aparece una lista con las posibles bases de datos, por defecto, Emp0001TPV.

### Conexión con el servidor de Aliquo

- URL servicio web: Url del servicio web que contiene el servidor de Aliquo.
- Usuario: cuenta de usuario de Aliquo con acceso a la empresa.
- Contraseña: clave de acceso del usuario a la empresa.
- Empresa: una vez configurada la conexión con el servidor web de Aliquo, se ofrece una lista con las empresas y sólo debe seleccionarse la empresa que contiene los terminales de punto de venta.
- Terminal: terminales de punto de venta configurados en Aliquo, en la empresa seleccionada.

#### Otras opciones

- Frecuencia servicio (min): intervalo automático para él envió de las ventas a Aliquo, si no se indica ningún valor sólo se envían los tickets al cerrar la caja o forzando el envío mediante la opción de *Sincronización*. (la unidad de tiempo del traspaso será en minutos)
- Puerto comunicaciones: se debe indicar el puerto de comunicaciones con otros terminales.